## How to Install VMWare

Installing VMware for home use allows access to Virtual Desktop Information. This is available for use by students and teachers. Now your child can have their school desktop right at home.

Virtual desktops are available from almost any internet connected device from almost anywhere in the world (some locations block access). Desktops are available via Client (requires an installation) or HTML access.

## **Client Access**

On iOS or Android devices, go to your app store and download the "VMware Horizon Client".

On Windows or a Mac, go to <u>https://view.madisoncity.k12.al.us</u> and choose "Install VMware Horizon Client". Then download and install the correct client.

When prompted for the "Connection Server" or "Server Host", enter "view.madisoncity.k12.al.us" without the quotes.

Login with your network credentials (name and password).

## HTML Access

From a web browser that supports HTML5 (most modern web browsers), navigate to https://view.madisoncity.k12.al.us and choose "VMware Horizon HTML Access".

Log in with your network credentials (name and password).